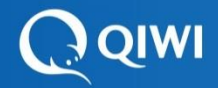

# Как подключить Visa QIWI Wallet

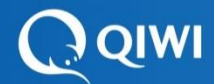

- ✤ Организация должна быть зарегистрирована на территории РФ Нерезидентам заявку на подключение необходимо отправлять на bss@qiwi.ru
- ❖ Срок регистрации организации на территории РФ <u>более 3 месяцев</u> для <u>Благотворительных организаций</u> - <u>более 6 месяцев</u>
- ✤ На сайте должен быть раздел КОНТАКТЫ содержащий:
  - наименование компании
  - ИНН или ОГРН
  - рабочий телефон и e-mail
  - физический адрес
- ✤ Наличие ЛИЦЕНЗИЙ на сайте, если деятельность организации лицензируется
- ✤ Сайт должен быть РАБОТОСПОСОБНЫМ и не располагаться на общедоступным ресурсах типа vk.ru, narod.ru, Facebook и т.д.
- ✤ На сайте должен быть представлен КАТАЛОГ ТОВАРОВ (более 1 единицы)
- На представленные товары должны быть указаны ЦЕНЫ
- Обязательно наличие **КОРЗИНЫ** для покупок
- Раздел с информацией о ДОСТАВКЕ

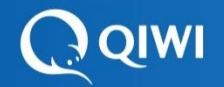

### Тарифы

| Тариф    | Товары с<br>доставкой | Услуги и<br>цифровой<br>контент | Игры | Туризм |
|----------|-----------------------|---------------------------------|------|--------|
| Основной | 5%                    | 5%                              | 5%   | 3%     |
| Премиум* | 4%                    | 4%                              | 3%   | 2%     |

(\*)- Ставка обсуждается индивидуально, при обороте более 7-10 млн. руб. в месяц (в зависимости от категории).

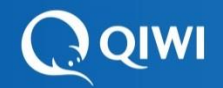

### Регистрация заявки

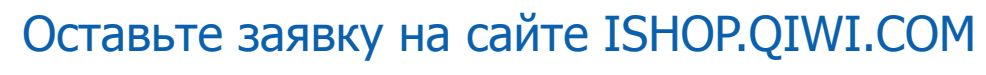

|                                         | Страна, в которой будет работать магазин: Россия 🔹                                                                                                    |                                                                                                    | ]                                                       |
|-----------------------------------------|----------------------------------------------------------------------------------------------------|----------------------------------------------------------------------------------------------------|---------------------------------------------------------|
|                                         | РАБОТА ПО ДОГОВОРУ<br>Срок рассмотрения: 2 рабочих дня<br>Вывод на расчетный счет<br>Сотрудничество по договору<br>Подробная информация о подключении и требованиях к<br>провайдеру в презентации | ИМЕННОЙ КОШЕЛЁК<br>Срок рассмотрения заявки: 3 рабочих дня<br>Комиссия 3% от суммы успешных переводов<br>Баланс пользователя Visa Qiwi Wallet<br>Требования к пользователю услуги:<br>Только для идентифицированных пользователей с<br>российским номером телефона |                                                         |
| Действующий e-mail,                     | Контактный етаі                                                                                                    | Наименование юридического лица (или ИП)                                                                                                    | Полное наименование                                     |
| логин для входа в ЛК* ——                |                                                                                                    |                                                                                                    | — организации/ ИП                                       |
| ФИО                                     | Контактное лицо                                                                                                    | Название магазина                                                                                                    | Торговая марка организации<br>/сокращенное наименование |
| Актуальный, рабочий<br>сайт организации | Адрес сайта (начинается с http:// или https://)                                                                                                    | Контактный телефон<br># +7                                                                                                    | Действующий номер тел. для                              |
|                                         | Описание деятельности. На основании этой информации принимается решение о подключении магазина к Visa QIWI<br>Wallet                                                                              |                                                                                                    | быстрого обмена информацией                             |
|                                         | Ваедите цифры                                                                                                    | После одобрения заявки, на указанный e-mail будут<br>выспаны инструкции по продолжению регистрации                                                                                                    |                                                         |
|                                         | Работа с юридическими лицами ведется после заключения,<br>ссылке.                                                                                                    | договора. С договором можно ознакомиться, пройдя по                                                                                                    |                                                         |
|                                         | Политика конфиденциальности VISA QIWI Wallet<br>Правила допустимого использования платежного сервиса V                                                                                            | fisa QIWI Wallet и иных услуг КИВИ Банк (AO)                                                                                                    |                                                         |
|                                         | Зярегист                                                                                                    | рироваться                                                                                                    |                                                         |

\* ЛК – Личный кабинет

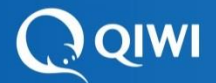

### Оформление договора

После одобрения заявки, на эл.почту, указанную при регистрации, приходит информационное письмо с описанием процесса подключения.

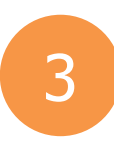

2

Вы предоставляете пакет документов в электронном виде, на основании которых мы готовим Соглашение о присоединении к договору эквайринга. Ознакомиться с договоров эквайринга можно по ссылке: https://static.giwi.com/ru/doc/ishop/public-offer-ishop-new.pdf

- Выписка из ЕГРЮЛ (копия, не старше 2ух месяцев)
- Устав (заверенная копия)
- Паспорт руководителя (заверенная копия), Паспорта учредителей
- Паспорта бенефициаров (заверенная копия) ИЛИ Анкета Бенефициара
- Паспорт подписанта (заверенная копия)
- Доверенность на подписанта
- Анкета для неклиента за подписью подписанта
- Копии Свидетельств ИНН/ОГРН (заверенная копия)
- В исключительных случаях могут быть запрошены дополнительные документы

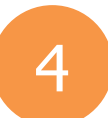

## Вам необходимо подписать Соглашение (2 экз.) и с полным пакетом документов отправить нам:

Почта России: 117648, Москва, а/я 17, КИВИ Банк (АО)

Курьерская доставка: 117648, Москва, Микрорайон Северное Чертаново 1а, корпус 1.

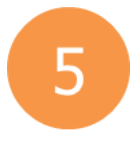

После согласования внутри компании пакета документов (по оригиналам), соглашение будет подписано, а сервис активирован. Вам придет уведомление на e-mail. Можно приступать к интеграции.

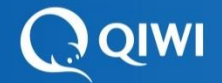

### Виды интеграции

Без протокола – ручное выставление и обработка счетов через Личный кабинет

По протоколу – автоматическое выставление счетов и их обработка

<u>REST протокол</u> <u>HTTP протокол</u>

| Параметр                                                               | REST | НТТР |
|------------------------------------------------------------------------|------|------|
| Настройка уведомление о совершении платежа                             | 0    | -    |
| Возможность реализовать моментальную<br>оплату на вашем сайте (чекаут) | 0    | 0    |
| Отмена неоплаченного счета (запросом, не<br>через ЛК)                  | 0    | -    |
| Возврат средств по оплаченному счету<br>(запросом, не через ЛК)        | 0    | -    |
| Получение статуса счета                                                | ο    | -    |

REST протокол дает больше возможностей для настройки.

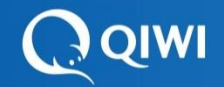

### Способы Интеграция

#### 1. Выставление и моментальная оплата счета на вашем сайте.

(при условии учета выставляемых счетов на вашей стороне)

После выставления счета, Клиент переадресуется на страницу моментальной оплаты QIWI.

#### 2. Выставление счета на вашем сайте с отложенной оплатой.

Клиент увидит счет в своём кошельке и сможет его оплатить удобным ему способом (WEB, моб. приложение, наличными в терминале)

#### 3. Выставление счета вручную без протокола из Личного кабинета.

Для выставления счета необходимо указать телефон клиента и сумму.

Клиент увидит этот счет в своём кошельке сразу после выставления и сможет его оплатить удобным ему способом (WEB, моб. приложение, наличными в терминале)

| Возможности                                                                                                    | 1 способ | 2 способ | 3 способ |
|----------------------------------------------------------------------------------------------------|----------|----------|----------|
| Переадресация клиента на страницу моментальной оплаты QIWI ( оплата счета<br>за 1-3 мин. после его выставления) | 0        | -        | -        |
| Подтверждение платежа по одноразовому коду, присланному по смс                                                  |          | -        | -        |
| После оплаты клиент остается на вашем сайте                                                                     | 0        | -        | _        |
| Увеличение конверсии оплаченных счетов на 10-15%                                                                |          | -        | -        |
| Авторизация в личном кабинете QIWI Wallet (логин/пароль) для оплаты выставленного счета.                        |          | 0        | 0        |
| Ручное отслеживание оплаты выставленных счетов через Личный кабинет                                             | _        | _        | 0        |

#### Сравнение

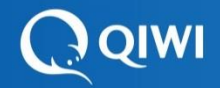

### Visa QIWI Wallet – надёжные партнер

### для роста Вашего бизнеса!